Log into HMIS with your username and password. In the upper right corner of the screen, click on your initials.

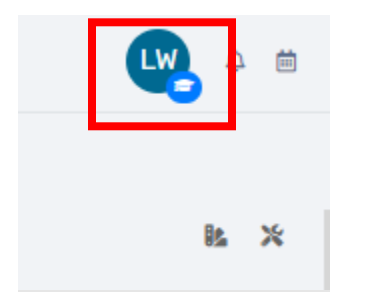

Next, click the **"Workgroup"** drop-down and select **"2020 Coordinated Entry"** then click the **"Organization"** drop-down and select **"Coordinated Entry Region #"** (Your CE Region # as the Organization) NOTE: Since this tool is being created in the HMIS training environment the Organization selected is "My Fake Organization".

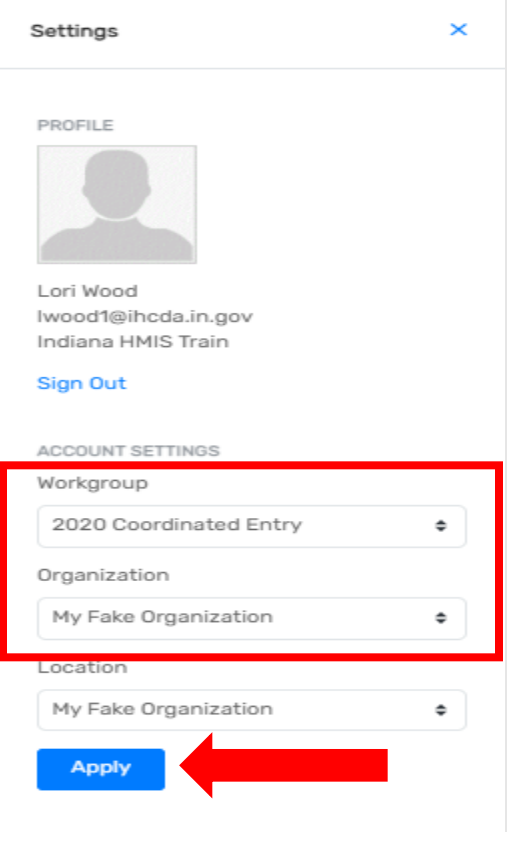

Select "Apply"

Page 1 Revision Date: 9/11/2024

You are now logged into the 2020 Coordinated Entry Workgroup and your Coordinated Entry Region # Organization in HMIS.

You must be logged into the correct Workgroup and Organization to access Coordinated Entry in HMIS. If the Workgroup OR Organization are incorrect you will be unable to complete CE data entry in the system.

From the Client's Dashboard, select the three dots to the left of the existing CE Enrollment and select "**Update/Annual Assessment**"

| Marco's Enrollments                          |              |                                     |                      |                     |
|----------------------------------------------|--------------|-------------------------------------|----------------------|---------------------|
|                                              |              |                                     | 2 results fou        | nd.                 |
| Enrollment<br>Description                    | Case Members | Project Start Date ↓ <sup>z</sup> A | Housing Move-In Date | Project Exit Date 👫 |
| ✓ Active                                     |              |                                     |                      |                     |
| ✓ Coordinated Entry                          |              |                                     |                      |                     |
| My Fake Organization Coordinated Entry (R1a) | 2            | 08/06/2024                          |                      |                     |
| Add Household Member                         |              |                                     |                      |                     |
| Line Case Members                            |              |                                     |                      |                     |
| 🗭 Exit the Enrollment                        |              |                                     |                      |                     |
| 🗹 Edit Enrollment                            | 2            | 06/14/2022                          |                      | 11/28/2022          |
| Edit Project Entry Workflow                  | _            |                                     |                      |                     |
| Review Entry Assessments                     |              |                                     |                      |                     |
| <b>'</b> D <u>Update/Annual Assessment</u>   |              |                                     |                      |                     |
| Marco's Case Manager Assignments             |              |                                     |                      |                     |

# HUD Program Enrollment Screen

Review the information and select "No Changes".

| Assessment For<br>Enrollment <b>F</b>        | Marco Polo 456-7<br>8/25/1999                                                                                                    | <sup>78-6542</sup> ClientII<br>1048                                                                                                    | 3322 <sup>♀</sup> <sup>⊯</sup>                                                                                                    | 1 13                                                                                                    |                                                                                                    |
|----------------------------------------------|----------------------------------------------------------------------------------------------------|----------------------------------------------------------------------------------------------------|----------------------------------------------------------------------------------------------------|----------------------------------------------------------------------------------------------------|----------------------------------------------------------------------------------------------------|
| (2323)                                       | HUD Program                                                                                                    | Enrollment                                                                                                    |                                                                                                    |                                                                                                    | < 🚱                                                                                                    |
| (2323)<br>• Enrollment<br>III Pause × Cancel | HOD Program<br>following<br>1. Info<br>for<br>the<br>tho<br>2. The<br>3. The<br>is th<br>exp<br>• For all oth<br>homelessis<br>began wo<br>Household<br><u>Excerpt from the</u><br>persons who app | factors have been m<br>irmation provided by<br>admission (for exam<br>y have a serious disa<br>ugh all documentatii<br>client has indicated<br>client is able to acc<br>he project has a hou<br>ects to have one in a<br>er types of Service p<br>ness prevention, coo<br>rking with the project<br>Project:* | et:<br>the client or from the r<br>ple if chronic homeless<br>ibility and have been ho<br>on may not yet have be<br>ess services and housin<br>sing opening (on-site, si<br>a reasonably short amou<br>ordinated assessment, h<br>et and generally receive<br>My Fake Organization<br>ds Manual "A household<br>cinuum project for assis | eferral indicates they me<br>ness is required the clien<br>meless long enough to<br>en gathered<br>d in this project<br>of through the project. The<br>te-based, scattered-site<br>unt of time<br>ot limited to: services onl<br>realth care it is the date t<br>d the first provision of ser<br>Coordinated Entry (R1a)<br>is a single individual or a<br>tance and who live toget | et the criteria<br>t indicates<br>qualify –<br>ne expectation<br>e subsidy) or<br>ty, day shelter,<br>the client first<br>rvice. |
|                                              | dwelling unit (or,<br>they were housed                                                                                                    | for persons who are<br>a)."<br>Gender Age                                                                                                    | Project<br>Start Date                                                                                                    | Live together in one dwe                                                                                                    | lling unit if<br>Case Manage                                                                                                    |
|                                              | Polo,<br>Marco                                                                                                    | Man<br>(Boy, 25<br>if child)                                                                                                    | 08/06/2024                                                                                                    | MM/DD/YYYY                                                                                                    | Lori Wood                                                                                                    |
|                                              | Polo,<br>Mika                                                                                                    | Man<br>(Boy, 7<br>if 7<br>child)                                                                                                    | 08/06/2024                                                                                                    | MM/DD/YYYY                                                                                                    | Lori Wood                                                                                                    |
|                                              |                                                                                                    |                                                                                                    |                                                                                                    |                                                                                                    |                                                                                                    |
|                                              |                                                                                                    |                                                                                                    |                                                                                                    | Save                                                                                                    | ✓ No Changes                                                                                                    |

#### Type of Assessment Screen

Select "New During Program Enrollment/Update Assessment"

| Assessment For<br>Enrollment<br>(2323)                                                                                           |    | Marco Polo<br>8/25/1999 | 456-78-6 | 542               | ClientID<br>104832  | 22     | Ą        | Ē       | 0 |   |
|----------------------------------------------------------------------------------------------------|----|-------------------------|----------|-------------------|---------------------|--------|----------|---------|---|---|
| Enrollment                                                                                                    |    |                         |          |                   |                     |        |          |         |   |   |
| 🗸 🚖 Polo, Marco                                                                                                    |    |                         |          |                   |                     |        |          |         |   |   |
| <ul> <li>Type of Assessment</li> <li>(not complete)</li> <li>Assessments</li> <li>O Polo, Mika</li> <li>Pause × Cance</li> </ul> | nt |                         |          |                   |                     |        |          |         |   |   |
|                                                                                                    |    |                         | Туре     | of A              | ssess               | mei    | nt       |         |   | ٦ |
|                                                                                                    |    |                         |          | New Du<br>Assessr | ring Progra<br>nent | m Enro | ollment/ | /Update | 9 |   |
|                                                                                                    |    |                         |          | New An            | nual Assess         | sment  |          |         |   |   |
|                                                                                                    |    |                         |          |                   |                     |        |          |         |   |   |

#### **Universal Data Assessment**

Review the information and make any necessary changes/updates to the record then select "**Save**"

| Assessment For<br>Enrollment ∓<br>(2323)                                                                                                    | Marco Polo<br>8/25/1999 456-78-6542 ClientID<br>1048322 ♀ 箇 С<br>Universal Data Assessment                                                                                                    | 0   |
|----------------------------------------------------------------------------------------------------|----------------------------------------------------------------------------------------------------|-----|
| <ul> <li>Polo, Marco</li> <li>Type of Assessment</li> <li>During Program<br/>Enrollment/Update<br/>Assessments</li> <li>Polo, Mika</li> <li>Pause × Cancel</li> </ul> | Complete the information below related to the selected client's housing status and other relevant information. Note: Because 3.917 reflects real time data entry as described in the Data Dictionary, the Default Last Assessment button will not bring in any 3.917 data. Changing any project setup data with existing enrollments may affect or break the logic for 3.917. 3.917 may not always show as expected because of changed setup data or missing required data links          Default Client's Last Assessment       ①         Assessment Date:       09/06/2024         Age at Assessment:       25 | 5   |
|                                                                                                    | Assessment Type:  During Program Enrollment/Update  Assessor:  Lori Wood Q Program: My Fake Organization Coordinated Entry (R1a)  Health Insurance                                                                                                    |     |
|                                                                                                    | Please indicate whether or not the client is covered by health insurance. If so, you will be able to record health insurance sources for the client.          Default Last Insurance Status         Covered by Health Insurance:       SELECT         Ture       Status                                                                                                    | -   |
|                                                                                                    | Private     No     SELECT       Private -     No     SELECT                                                                                                    |     |
|                                                                                                    | Private -<br>Individual No SELECT                                                                                                    |     |
|                                                                                                    | Statistics                                                                                                    | ave |

#### **Current Living Situation Assessment**

Select the client's "**Current Living Situation**" from the drop-down menu then select "**Save**".

| Clients                                          |                                                                                                   |                                                                                                    | N. 4 #     |
|--------------------------------------------------|---------------------------------------------------------------------------------------------------|----------------------------------------------------------------------------------------------------|------------|
| Assessment For<br>Enrollment 4<br>(2323)         | Marco Polo<br>8/25/1999 456-78-6542 1048322 Ф 🗎 С<br>Current Living Situation                     |                                                                                                    | < <b>0</b> |
| Enrollment                                       |                                                                                                   |                                                                                                    |            |
| 🗸 🛊 Polo, Marco                                  | Record the Clients Current Living Situation information below. If desired record a contact by che | acking the Record Contact and filling out the information for the contact. Also other services can be recorded.                          |            |
| Ø Type of Assessment                             | Information Date:*                                                                                | 09/06/2024 📋                                                                                                    |            |
| During Program<br>Enrollment / Indate            | Enrollment:*                                                                                      | 08/06/2024 - My Fake Organization Coordinated Entry (Rta) 🗸                                                                              |            |
| Assessments                                      | Verified by Project:                                                                              | SELECT 🗸                                                                                                    |            |
| <ul> <li>Current Living<br/>Situation</li> </ul> |                                                                                                   |                                                                                                    |            |
| O Introduction and                               | Current Living Situation Information                                                              |                                                                                                    |            |
| Consent                                          | Current Living Situation:*                                                                        | Place not meant for habitation                                                                                                    |            |
| O Triage / Crisis Needs<br>Assessment            | Location Detail:                                                                                  | SELECT<br>HOMELESS SITUATION                                                                                                    |            |
| O Contact Information                            |                                                                                                   | Place not meant for habitation<br>Emorgency shelter, including hotel or motel paid for with emorgency shelter voucher. Host Home shelter |            |
| O Housing Problem                                |                                                                                                   | Safe Haven                                                                                                    |            |
| Solving                                          | Record Contact:                                                                                   | Foster care home or foster care group home<br>Hospital or other residential non-psychiatric medical facility                             |            |
| O Complete Housing<br>Needs Assessment?          |                                                                                                   | Jail, prison or juvenile detention facility<br>Long-term care facility or nursing home                                                   |            |
| > O Polo, Mika                                   |                                                                                                   | Psychiatric hospital or other psychiatric facility Substance abuse treatment facility or detox center                                    |            |
|                                                  |                                                                                                   | TRANSITIONAL AND PERMANENT HOUSING SITUATION<br>Residential project or halfway house with no homeless criteria                           |            |
| Pause × Cancel                                   |                                                                                                   | Hotel or motel paid for without emergency shelter voucher<br>Rental by client, with VASH housing subsidy                                 |            |
|                                                  |                                                                                                   | Transitional housing for homeless persons (including homeless youth)<br>Host Home (non-crisis)                                           |            |
|                                                  |                                                                                                   | Staying or living in a friend's room, apartment or house<br>Staying or living in a family member's room, apartment or house              |            |
|                                                  |                                                                                                   |                                                                                                    |            |
|                                                  |                                                                                                   |                                                                                                    |            |
|                                                  |                                                                                                   |                                                                                                    |            |
|                                                  |                                                                                                   |                                                                                                    |            |
|                                                  |                                                                                                   |                                                                                                    |            |
|                                                  |                                                                                                   |                                                                                                    |            |
|                                                  |                                                                                                   |                                                                                                    |            |
|                                                  |                                                                                                   |                                                                                                    | Save       |

#### The 5 CHAT assessments now launch within the workflow.

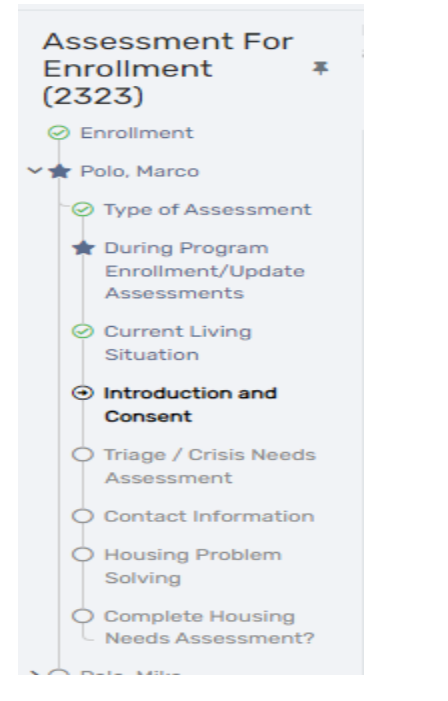

#### Complete ALL 5 CHAT assessments as instructed below.

Page 6 Revision Date: 9/11/2024

#### PHASE 1 – INTRODUCTION AND CONSENT

Read the 8 bullet points and explanation of each to your client as displayed in the screenshot below.

| Marco Polo ClientiD<br>8/25/1999 - 1048322 ↓ ↓                                                                                                    |                                                                                                    |
|----------------------------------------------------------------------------------------------------|----------------------------------------------------------------------------------------------------|
| Introduction and Consent                                                                                                    | < 0                                                                                                    |
|                                                                                                    |                                                                                                    |
| <ul> <li>Purpose of the Assessment. To explore your current housing situation and identify potential housing a toid you about it, you'll have the opportunity to decide whether or not you want to continue.</li> </ul>                                                                                                    | Ind services options that may meet your needs if/when they become available. First, I an going to tell you about how this assessment works and what your participation can look like. Once I've                                                                                                    |
| <ul> <li>Right to Refuse Responses: You may choose not to respond to questions on this assessment. We undiare able to return later to provide the answer when or if you feel comfortable and ready to do so.</li> </ul>                                                                                                    | erstand that many of the questions we will be asking are personal and some answers may be very private to you, so please pause when you need to. If you choose not to answer a question, you                                                                                                    |
| <ul> <li>Start/Stop and Length of Assessment. This assessment will include multiple conversations to explore<br/>later time with me or another trained staff person.</li> </ul>                                                                                                    | your housing situation and potential solutions to homelessness. The amount of time that it takes varies from person to person. You may stop this assessment at any time and pick it back up at a                                                                                                    |
| <ul> <li>How the assessment works: instead of having to go to every agency to find out what you may qualify i<br/>your current living situation so that we can explore potential solutions to your housing challenges. I w<br/>making it difficult for you to find and maintain housing. Unfortunately, there is no way to estimate how</li> </ul> | or, we collect your information and preferences and provide it to housing programs so they can contact you when there is an opening that you have been matched to. I will be asking you about<br>ill need to collect your contact information so that we can get in touch with you in the future, and I will also be asking some questions about your housing history and things that might be<br>long it will take for a housing provider to contact you. Housing programs have limited capacity and the coordinated entry selections are made using a prioritization method. |
| <ul> <li>No Right/Wrong Responses: The questions are <u>only</u> designed to help explore housing options you may</li> </ul>                                                                                                    | want to pursue. It's important to answer all questions as accurately as possible because there are some housing resources designed for people who meet certain criteria.                                                                                                    |
| Housing Availability: Openings depend on if programs are currently full or if they have open space, wh                                                                                                    | ich changes all the time- this is why we don't know exact timeframes. Even if they are full and you are interested, it's worth signing up in case they have openings in the future.                                                                                                    |
| Filing a Non-Discrimination Complaint: If at any time you would like information on filing a complaint b                                                                                                    | ecause you believe you are being discriminated against, let me know and I can give you information on how to pursue this.                                                                                                    |
| • "Household" Definition: Throughout the CE Process, you may hear questions asking about "you or som                                                                                                    | eone in your household." "Household" here means you and the individual(s) you intend to reside with, including any minor children.                                                                                                    |
|                                                                                                    | Assessment:*                                                                                                    |
|                                                                                                    | No Assessment Selected                                                                                                    |
|                                                                                                    | Q                                                                                                    |
| Assessment Date: *                                                                                                    | 08/06/2024                                                                                                    |
| 1. After hearing about the assessment, is all of this okay and how are you feeling? Are you interested in *                                                                                                    | Yes - Proceed to Confidentiality Section.                                                                                                    |
| proceeding?                                                                                                    | ○ No, I'm not interested in the housing resources you described.                                                                                                    |
|                                                                                                    | No, I already have a housing plan in place.                                                                                                    |
|                                                                                                    | No, I do not feel up to participating in the assessment at this time.                                                                                                    |
|                                                                                                    | O No (staff observation)                                                                                                    |
| <ol><li>In order to sign you up for housing programs that may interest you, we need to ask for your permission</li></ol>                                                                                                    | Yes - STOP: Ensure that all required releases of information are signed and on file.                                                                                                    |
| contact you if there is an opening. All the participating housing agencies that manage these programs so they may                                                                                                    | ONo                                                                                                    |
| confidential and secure. Is this okay with you?                                                                                                    |                                                                                                    |
|                                                                                                    |                                                                                                    |
|                                                                                                    |                                                                                                    |
|                                                                                                    |                                                                                                    |
|                                                                                                    |                                                                                                    |
|                                                                                                    |                                                                                                    |
|                                                                                                    |                                                                                                    |
|                                                                                                    |                                                                                                    |
|                                                                                                    |                                                                                                    |
|                                                                                                    | Seve Cancel                                                                                                    |
|                                                                                                    |                                                                                                    |

Read Item #1 and #2 along with the listed available answers for each question then enter the client's response by selecting the appropriate radio button. -Next, select **SAVE** in the bottom right corner of the screen.

Page 7 Revision Date: 9/11/2024

| Q                                                                                                    |
|----------------------------------------------------------------------------------------------------|
| 08/06/2024                                                                                                    |
| Yes - Proceed to Confidentiality Section.                                                                            |
| ○ No, I'm not interested in the housing resources you described.                                                     |
| ○ No, I already have a housing plan in place.                                                                        |
| $\bigcirc$ No, I do not feel up to participating in the assessment at this time.                                     |
| ○ No (staff observation)                                                                                             |
| <ul> <li>Yes - STOP: Ensure that all required releases of information are signed and on file.</li> <li>No</li> </ul> |
|                                                                                                    |

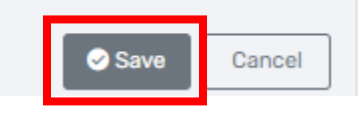

Page 8 Revision Date: 9/11/2024

#### PHASE 2 – TRIAGE/CRISIS NEEDS ASSESSMENT

**NOTE: Required data entry fields are indicated by a RED \*.** Click the drop-down for available responses to each data field—(The *date* fields will default to the *current date*)

- Assessment Location
- Assessment Contact type
- What is your household type
- Enrollment

| Triage/Crisis Needs Assessment                                          |                                           |                              |
|-------------------------------------------------------------------------|-------------------------------------------|------------------------------|
| Assess the clients current situation with the questions below. This dat | ta can be used for prioritization of serv | vices needed for the client. |
|                                                                         |                                           | Assessment: *                |
|                                                                         |                                           | No Assessment Selected       |
|                                                                         |                                           | Q                            |
|                                                                         | Assessment Date: *                        | 08/06/2024                   |
|                                                                         | Assessment Location:*                     | SELECT 🗸                     |
|                                                                         | Assessment Contact Type:*                 | SELECT 🗸                     |
|                                                                         | What is your household type: *            | SELECT 🗸                     |
|                                                                         | Information Date:*                        | 08/06/2024                   |
|                                                                         | Enrollment:*                              | SELECT 🗸                     |
|                                                                         |                                           |                              |

Current Living Situation Information section – Click the drop--down for available "Current Living Situation" options (*be sure to scroll down to view ALL the available options in the drop-down list*) and select the client's response.

|                                                                            | Current Living Situation:*    | SELECT                                                                                                    |
|----------------------------------------------------------------------------|-------------------------------|----------------------------------------------------------------------------------------------------|
|                                                                            | Location Detail:              | SELECT<br>HOMELESS SITUATION                                                                                         |
|                                                                            |                               | Place not meant for habitation                                                                                       |
|                                                                            |                               | Emergency shelter, including hotel or motel paid for with emergency shelter voucher, Host Home shelter<br>Safe Haven |
|                                                                            | Bagard Contact                | INSTITUTIONAL SITUATION                                                                                              |
|                                                                            | Record Contact.               | Foster care home or foster care group home<br>Hospital or other residential non-psychiatric medical facility         |
| e vou currently leaving or attempting to leave a situation where you feel  | nsafe or are in a dangerous.* | Jail, prison or juvenile detention facility                                                                          |
| traumatic, or life-threatening situation? This could include domestic viol | nce, dating violence, sexual  | Long-term care facility or nursing home<br>Psychiatric hospital or other psychiatric facility                        |
| assault, stalking, or being pressured to engage in act                     | ities that put me in danger.: | Substance abuse treatment facility or detox center                                                                   |
| Since this assessment is intended to help you with obtaining housing a     | d not emergency shelter or*   | TRANSITIONAL AND PERMANENT HOUSING SITUATION<br>Residential project or halfway house with no homeless criteria       |
| safety planning, there are a couple of options for you to consider. Which  | vould you prefer right now?   | Hotel or motel paid for without emergency shelter voucher                                                            |
|                                                                            |                               | Rental by client, with VASH housing subsidy                                                                          |
|                                                                            |                               | Host Home (non-crisis)                                                                                               |
|                                                                            |                               | Staying or living in a friend's room, apartment or house                                                             |

Select "**Record Contact**". Click the drop-down for available "**Contact Service**" options and select "**CE-Case Management**".

Page 9 Revision Date: 9/11/2024

| Current Living Situation Information |                                                |                                                             |                                                  |
|--------------------------------------|------------------------------------------------|-------------------------------------------------------------|--------------------------------------------------|
|                                      | Current Living Situation:*<br>Location Detail: | Emergency shelter, including hotel or motel paid for with e | emergency shelter voucher, Host Home shelter 🔹 🗸 |
| Contact Service Information          | Record Contact:                                |                                                             |                                                  |
|                                      | Contact Service:*<br>Location:<br>Comments:    | CE - Case Management                                        |                                                  |

Read the next question to the client, provide the available answers by clicking the dropdown, then select the client's answer.

"Are you currently leaving or attempting to leave a situation where you feel unsafe or are in a dangerous, traumatic, or life-threatening situation? -This could include domestic violence, dating violence, sexual assault, stalking, or being pressured to engage in activities that put you in danger." -If the client answers "Yes" the "Lethality Assessment" section will display on the screen.

| Are you currently leaving or attempting to leave a situation where you feel unsafe or are in a dangerous,*<br>traumatic, or life-threatening situation? This could include domestic violence, dating violence, sexual<br>assault, stalking, or being pressured to engage in activities that put me in danger.:<br>Since this assessment is intended to help you with obtaining housing and not emergency shelter or*<br>safety planning, there are a couple of options for you to consider. Which would you prefer right now? | SELECT<br>SELECT<br>Yes<br>No<br>Client Doesn't Know<br>Client prefers not to answer<br>Data Not Collected |
|----------------------------------------------------------------------------------------------------|----------------------------------------------------------------------------------------------------|
|                                                                                                    |                                                                                                    |

Read through each of the lethality questions, click the drop-down for each answer option and select the client's answers.

NOTE: 5 questions initially display in the Lethality Assessment section. -Based upon the client's answers, additional questions may appear during this phase.

#### Lethality Assessment

| 1. Does the person causing you harm ever try to choke, *  | SELECT 🗸 |
|-----------------------------------------------------------|----------|
| strangle, drown you, or cut off your breathing?           |          |
| 2. Does the person causing you harm have a firearm or *   | SELECT 🗸 |
| easy access to a lifearm?                                 |          |
| 3. Has or does the person causing you harm threaten to*   | SELECT 🗸 |
| kill you?                                                 |          |
| 4. Has the violence become more intense or severe in the* | SELECT 🗸 |
| last three months?                                        |          |
| 5. Has or does anyone make you perform sexual acts*       | SELECT 🗸 |
| with them or others when you do not want to?              |          |

If the client answers "**Yes**" to question 3, an additional question 3a will display. Click the drop-down for each answer option and select the client's answer.

| Lethality Assessment                                                                                        |        |   |
|----------------------------------------------------------------------------------------------------|--------|---|
| 1. Does the person causing you harm ever try to choke, *<br>strangle, drown you, or cut off your breathing? | Yes    | ~ |
| 2. Does the person causing you harm have a firearm or *<br>easy access to a firearm?                        | Yes    | ~ |
| 3. Has or does the person causing you harm threaten to *<br>kill you?                                       | Yes    | ~ |
| 3a. Do you believe that the person will follow through on * this threat?                                    | SELECT | ~ |

If the client answers "**Yes**" to question 5, an additional question, 5a will display. Click the drop-down for each answer option and select the client's answer.

| . Has or does anyone make you perform sexual acts *<br>with them or others when you do not want to? | Yes    | ~ |
|----------------------------------------------------------------------------------------------------|--------|---|
| 5a. Has it resulted in pregnancy?*                                                                  | SELECT | ~ |

Page 11 Revision Date: 9/11/2024

Please move slowly through the Lethality Assessment and remaining section as the questions may trigger current/past trauma for the client. -*Active listening, empathy, patience, and checking with the client to ask if they need to take a break are helpful when talking about current/past trauma.* 

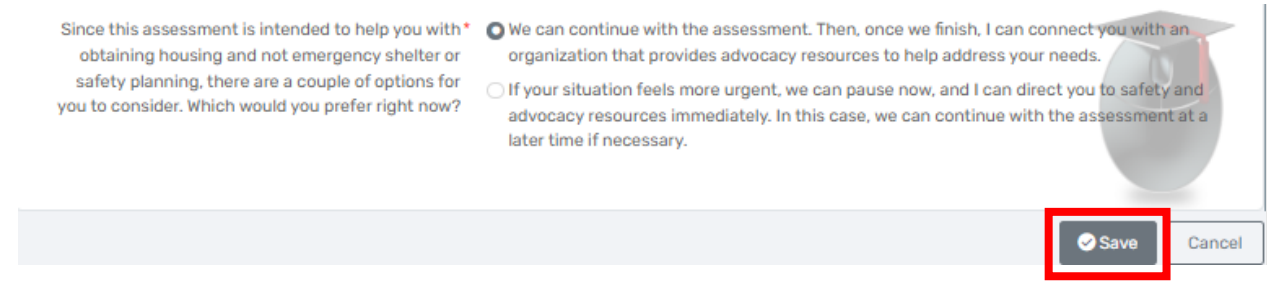

If the client is actively fleeing a dangerous situation and is not comfortable continuing the CHAT, please SAVE the assessment by selecting SAVE in the bottom right corner of the screen then *Pause* the intake workflow.

Ask the client if they would like to be immediately connected/referred to the victim services provider in your area for safety planning and additional survivor resources. This could include safety planning, assistance with filing a Protective Order, obtaining shelter in a DV project, filing a police report, or other DV related assistance/support.

The CHAT and CE Intake Workflow can be completed later once the client is safe and ready to move forward with the CE intake completion. -To resume the CE Intake workflow, go to the client's dashboard screen and select **"Paused Workflows"** in the left-hand menu.

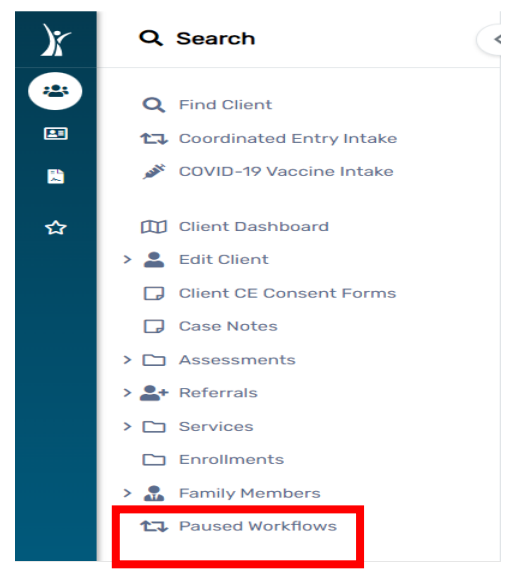

Next, click the 3 dots to the left of the paused workflow and select "Resume"

| Displayed<br>will bring | I below are the workflows that have be<br>up the data you already entered. | een started for this Clie | nt. To resume a workflow, cho | ose the <b>Resume</b> option. |
|-------------------------|----------------------------------------------------------------------------|---------------------------|-------------------------------|-------------------------------|
|                         |                                                                            | Workflow:                 | SELECT                        |                               |
|                         |                                                                            | Show Finished:            |                               |                               |
|                         |                                                                            |                           | 1 result                      | found.                        |
|                         | Workflow                                                                   |                           | Description                   | Started 1                     |
| •                       | HMIS 2014 Program Data                                                     |                           | Test, CHAT                    | 08/08/2024                    |
| 6                       | Resume                                                                     |                           |                               |                               |
|                         | Restart                                                                    |                           |                               |                               |
|                         |                                                                            |                           |                               |                               |

The intake workflow will resume where you originally paused the workflow.

#### Phase 3 – Contact Information

This assessment is in the form of a case note template. -Read each of the 9 questions in this assessment to the client. -Position your cursor inside the text box and click at the end of each question to add the client's answer.

Upon completion of the 9 questions, select SAVE in the bottom right corner.

| ntact I    | Information                                                                                                    | <   |
|------------|----------------------------------------------------------------------------------------------------|-----|
|            |                                                                                                    |     |
|            | Assessment Active                                                                                                    |     |
|            | Assessment Date:* 08/06/2024                                                                                                    |     |
| Template   | Option not in the list 👻                                                                                                    |     |
| <b>*</b> - | B / U S Rubik - K - Ⅲ Ξ Ξ Ξ - Ⅲ - ∞ ∅ × ↔ ?                                                                                                    |     |
| c          | Client Name: Test, CHAT                                                                                                    |     |
| 1          | 1. What is your preferred method of communication? Phone call, text, email, etc.?                                                                                                    |     |
| :          | 2. List your working phone number(s) or a family member/friend's number(s) we could call or text to reach you:                                                                                                    |     |
| 7          | 3. List any email address(es) you regularly check:                                                                                                    |     |
| 2          | <ol> <li>What shelter(s) or street outreach programs do you currently stay with or work with? (Note to assessor staff: Share names/examples of local outreach workers or teams if<br/>participant is unsure.)</li> </ol> |     |
| 5          | 5. Do you have any case managers or people you trust at community organizations that we could contact if we are having trouble reaching you?                                                                             |     |
| e          | 6. Do you have an address where you currently receive mail? If so, what is that address?                                                                                                    |     |
| 7          | 7. Where do you spend most of your time during the day? For example, do you go to agencies, shelters, camps, or other places in the community?                                                                           |     |
| 8          | 8. Where do you spend most of your time during the night and weekend? For example, do you go to agencies, shelters, camps, or other places in the community?                                                             |     |
| ş          | 9. Are there any other ways to contact you that we haven't discussed yet? Perhaps you want me to call your therapist, counselor, or workplace if I can't reach you.                                                      |     |
|            |                                                                                                    |     |
|            |                                                                                                    | ≥ s |

#### Phase 4 – Housing Problem Solving

The Housing Problem Solving assessment is a conversational tool to assist you and the client in identifying current and past client strengths and support systems. -This phase provides the opportunity to explore possible alternative housing solutions with the client.

Move through the 8 questions/talking points in the "**Explore the Situation**" section of this assessment. This assessment is in the form of a case note template. -Read each of the 8 questions in this assessment to the client. -Position your cursor inside the text box and click at the end of each question to add the client's answer.

| Housing Problem Solving                                                                                                    | < 6 |
|----------------------------------------------------------------------------------------------------|-----|
|                                                                                                    |     |
| Assessment Active                                                                                                    |     |
| Assessment Date:* 08/06/2024                                                                                                    |     |
| Template Option not in the list 🗸                                                                                                    |     |
| $\begin{array}{ c c c c c c c c c c c c c c c c c c c$                                                                                                    |     |
| Client Name: Test, CHAT                                                                                                    |     |
| Explore the Situation                                                                                                    |     |
| 1. Is this the first time you've reached out for housing assistance? If you have reached out in the past, how long ago was it?                                                                     |     |
| 2. Tell me any background of where you've been staying and how that's been going.                                                                                                    |     |
| 3. If you're currently sleeping in an unsheltered situation (outside or in a car, tent, abandoned building, etc.), when was your most recent indoor living situation? How long did you stay there? |     |
| 4. Where do you think you will sleep tonight if we cannot offer you shelter?                                                                                                    |     |
| 5. Do you ever feel unwelcome or unsafe where you've been trying to stay?                                                                                                    |     |
| 6. Do you have access to a vehicle?                                                                                                    |     |
| 7. Do you have any income? What type? (e.g., benefits, job, under the table work)                                                                                                    |     |
| 8. Do you have access to all the important documentation you might need for a housing opportunity? This could include a photo ID, birth certificate, social security card, etc.                    |     |

Next, scroll down the page and complete the "**Brainstorm Possible Solutions**" section. -Move through the 7 questions/talking points in the section. -This portion of the assessment is also in the form of a case note template. -Read each of the 7 talking points to the client. Position your cursor inside the text box and click at the end of each question/talking point to add the client's answer.

| Brainstorm Possible Solutions                                                                                                    |  |  |  |
|----------------------------------------------------------------------------------------------------|--|--|--|
| 1. Is there anyone that may want to know you are seeking shelter tonight or may want to know you need help? If so, who would that be?                  |  |  |  |
| 2. Do you have family, friends, or anyone else who might let you stay with them, even temporarily?                                                     |  |  |  |
| 3. Tell me about past places you've stayed that have been positive. Why were they positive?                                                            |  |  |  |
| 4. Tell me about any resources you have that help you navigate difficult situations.                                                                   |  |  |  |
| 5. What resources do you have when looking for housing?                                                                                                |  |  |  |
| 6. What support would you need to stay somewhere else or make a housing option work?                                                                   |  |  |  |
| 7. Have you tried to find safe places to stay or to obtain housing in the past? If so, what worked for you? How has your situation changed since then? |  |  |  |
|                                                                                                    |  |  |  |

Next, complete the "**Next Steps**" section at the bottom of this page. -Read the 4 options to the client. Select the client's response by clicking on the appropriate radio button then select **SAVE** in the bottom right corner.

Next Steps:

| The participant wants to complete the remaining phases of the Goordinated Entry assessment.                                                                                                    |
|----------------------------------------------------------------------------------------------------|
| The participant can be diverted to mainstream resources or self-resolve. No more phases of this assessment will be completed, and<br>he/she/they will not be placed on the prioritization list. EXIT? |
| The participant prefers not to complete the remaining phases of the Coordinated Entry assessment. RESULT? Exit from CE?                                                                               |
| The assessor was unable to contact the participant to learn his/her/their preference. RESULT? Exit from CE?                                                                                           |

NOTE: If the client selects option 2, 3, or 4 in the "Next Steps" section, you will select SAVE in the bottom right corner of the screen. -On the next screen you will see "Complete Housing Needs Assessment" – select NO for the clients who chose option 2, 3, or 4 on the previous assessment. -You will need to exit the client from the CE enrollment upon finishing the CE intake workflow.

| Complete Housing Needs Assessment? | Yes  |
|------------------------------------|------|
| Complete Housing Needs Assessment? | C N₀ |
|                                    |      |
|                                    |      |

After selecting **"NO"** for **"Complete Housing Needs Assessment"** for those clients who select option 2, 3, or 4 on the **"Housing Problem Solving"** assessment **"Next Steps"** section – click the **"Finish"** button to finish the intake workflow.

Immediately EXIT the client from the CE enrollment by following the normal steps to exit an enrollment.

If the client selected option 1 on the **"Housing Problem Solving"** assessment **"Next Steps"** section, select **SAVE** in the bottom right corner

| **  The participant wants to complete the remaining phases of the Coordinated Entry assessment.                         |
|----------------------------------------------------------------------------------------------------|
| he/she/they will not be placed on the prioritization list. EXIT?                                                        |
| The participant prefers not to complete the remaining phases of the Coordinated Entry assessment. RESULT? Exit from CE? |
| The assessor was unable to contact the participant to learn his/her/their preference. RESULT? Exit from CE?             |

# Phase 5 – Complete Housing Needs Assessment

# NOTE: The Housing Needs Assessment is the scored portion of the CHAT

If the client selected option 1 on the **"Housing Problem Solving"** assessment, select **"Yes"** to complete the Housing Needs Assessment.

| Complete Housing Needs Assessment?<br>Complete Housing Needs Assessment? | No |
|--------------------------------------------------------------------------|----|
|                                                                          |    |

Select the appropriate choice from each drop-down menu for the following:

- Enrollment
- Assessment Contact Type (Phone, Virtual, or In Person)
- Assessment Location

| Housing Needs Assessment |                           |                   |   |
|--------------------------|---------------------------|-------------------|---|
|                          |                           |                   |   |
|                          |                           | Assessment Active |   |
|                          | Assessment Date:*         | 08/06/2024        |   |
|                          | Enrollment: *             | SELECT            | ~ |
|                          | Assessment Contact Type:* | SELECT 🖌          |   |
|                          | Assessment Location:*     | SELECT 🗸          |   |
|                          |                           |                   |   |

**Question 1:** Where has your household slept most often during the last two weeks?

Provide the 4 answer options to the client. Select the appropriate radio button to record the client's selection.

# **Question 2***: Please select the option that best describes your household's experience of homelessness.*

Provide the 4 answer options to the client. Select the appropriate radio button to record the client's selection.

Page 17 Revision Date: 9/11/2024

**Question 3:** Have you or someone in your household ever been enrolled in a housing program for people who are unhoused?

Provide the 3 answer options to the client. -Select the appropriate radio button to record the client's selection.

# **Question 4**: Do you or someone in your household have any past or current involvement with the criminal justice system that could impact your housing or make it difficult to rent a place to live? SELECT ALL THAT APPLY

Provide the 6 answer options to the client (Be sure to scroll down through the answer options as all options are not immediately visible on the screen) Select the appropriate radio buttons to record the client's selections.

# **Question 5:** Have you or someone in your household ever stayed or lived somewhere where your/their name was on the lease, or had a mortgage in your/their name?

Provide the 2 answer options to the client. -Select the appropriate radio button to record the client's selection.

# **Question 6:** Have you or someone in your household been evicted (by court order) from a housing unit in the last three years?

Provide the 5 answer options to the client. -Select the appropriate radio button to record the client's selection.

# **Question 7:** Do you or someone in your household owe any money to a prior landlord <u>and/</u>or a utility company?

Provide the 3 answer options to the client. Select the appropriate radio button to record the client's selection. -If the client answers "**YES**", enter the amount if known, in the text box.

# **Question 8:** Do you or someone in your household have income? -It could be earned income from a job, benefits from government like SSI, food stamps, WIC, or other types of income like child support or a regular gift from someone.

Provide the 2 answer options to the client. -Select the appropriate radio button to record the client's selection. -If the client answers **"YES"**, enter the description and any additional information in the text box.

# **Question 9:** *Many people who are experiencing housing instability meet their needs in different ways, and we want to explore whether there are any ways we*

Page 18 Revision Date: 9/11/2024

can help you meet your needs in a way that is safer. -Do any of the situations below currently apply to you or someone in your household? -As a reminder, you have the right to say that you do not want to answer any of these questions.

- a. Provide services/work for someone who provides me food, shelter, hygiene items, or safety, but don't receive money for that work
- b. Have panhandled for money in order to buy what is needed
- c. A significant other/partner/family member or other person is meeting my basic needs in a way that doesn't feel safe to me
- d. Have exchanged sex for basic needs such as food, shelter, hygiene items, or safety
- e. Currently struggling to meet basic needs

Provide the 3 answer options to the client. -Select the appropriate radio button to record the client's selection.

# **Question 10:** *Do any of the following descriptions apply to you or your household?* **SELECT ALL THAT APPLY**

Provide the 6 answer options to the client (Be sure to scroll down through the answer options as all options are not immediately visible on the screen) Select the appropriate radio buttons to record the client's selections.

Question 11: (For Heads of Households age 24 and younger only) Have you or someone in your household <u>been involved</u> with either the child welfare system or the juvenile justice system?

Provide the 5 answer options to the client. Select the appropriate radio button to record the client's selection.

# **Question 12:** In the past 12 months, how many times have you or someone in your household visited the hospital due to their own health needs?

Provide the 3 answer options to the client. -Select the appropriate radio button to record the client's selection.

# **Question 13:** Do any of the following descriptions currently apply to you or someone in your household? -SELECT ALL THAT APPLY

Provide the 4 answer options to the client. Select the appropriate radio buttons to record the client's selections. (Be sure to scroll down through the answer options as all options are not immediately visible on the screen)

**Question 14:** *Mental Health & Substance Use: Do any of these descriptions apply to you or someone in your household? -When we say mental health, we are referring to conditions such as depression, anxiety, PTSD, schizophrenia, bipolar, or other mental health related challenges. -SELECT ALL THAT APPLY* 

Provide the 5 answers options to the client. Select the appropriate radio buttons to record the client's selections.

The client's score will appear in the Total Score field at the bottom of the page.

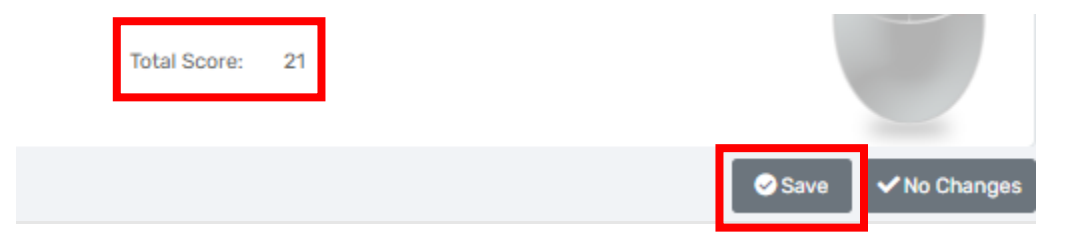

Next, select **SAVE** in the bottom right corner of the screen.

#### Phase 5 – Housing Preferences

Read the 4 bullet points and explanations to the client.

| Housing Preferences                                                                                                    | < 0       |  |
|----------------------------------------------------------------------------------------------------|-----------|--|
| <ul> <li>Openings for housing programs in our region are not often: While you will be signed up for these housing programs by doing the assessment, most of these units already have people living in them, so openin do not come up often. We encourage you to keep searching for housing and applying for other opportunities.</li> <li>Preference for housing type and location: We will ask you about your preferences for location, bedroom size, accessibility features, population-specific housing supports, and more. While being flexible may increase the number of options available to you when there is an opening, it is important to know that you are not required to say yes to a unit that is offered to you.</li> <li>Unitations: It is also important to know that when there is an invariable, we cannot guarantee that it will meet all of your preferences. We will do urb est to match you with housing and resources that meet your wants and needs, but the housing inventory is limited so if you are offered a housing opportunity it is likely that it won't be exactly what you are looking for.</li> <li>"Household" Definition: We want to remind you that "Household" here means you and the individual(s) you intend to reside with, including any minor children.</li> </ul> | ıgs<br>et |  |
| Assessment Active Assessment Date:* 08/06/2022                                                                                                    |           |  |

Collect and enter the client's responses to the 6 questions in their respective text boxes. -This is meant to be conversational and intended to assist housing providers with the client's housing preferences/needs. -Once the fields are completed, select **SAVE**.

| Housing Preferences                                                                                                    | < 0                                                              |
|----------------------------------------------------------------------------------------------------|------------------------------------------------------------------|
| 1. Do you or anyone in your household have any specific unit or accessibility needs such as a wheelchair ramp, elevator, or first-floor only, no first floor etc.? If so, please describe:                                                                                                    |                                                                  |
| ::                                                                                                    | le le le le le le le le le le le le le l                         |
| 2. Is there anything that will impact where you or anyone in your household can or cannot live? If so, please tell us so that we can consider them if you are matched to a housing resource.<br>Examples might include: custody-related restrictions, a protective order, the inability to live near a school/elderly home, wanting to live in specific towns or counties or to avoid certain towns or counties:                                                                                                    |                                                                  |
| ::                                                                                                    |                                                                  |
| <ul> <li>We are going to walk through a list of statements that will help us to match you to the housing type that best meets your wants and needs if an opportunity opens up. Please tell us which apply to you or someone in your household:</li> <li> <ul> <li>I have served in the military or armed forces. (NOTE: If yes, refer to SSVF/VA once assessment is complete.)</li> <li>I am less than 25 years old and interested in youth-dedicated (18-24 years old) housing opportunities. (This is only applicable to individuals or groups that do not include people over the age of 25.)</li> </ul> </li> </ul> |                                                                  |
|                                                                                                    | I am interested in housing designed for people with HIV or AIDS. |
| 4. How many adults are in your household (including yourself)?                                                                                                    |                                                                  |
| 5. How many children are in your household?                                                                                                    |                                                                  |
| 6. How many bedrooms are necessary for your household? (The standard recommendation is that adults that are partners share a bedroom and that children of opposite sex over the age of 5 have separate bedrooms): 7. If your need for bedrooms is different from the standard recommendation, please explain:                                                                                                    |                                                                  |
|                                                                                                    | *                                                                |
|                                                                                                    | Save                                                             |

Select "Finish" at the end of the workflow to update the client's record.

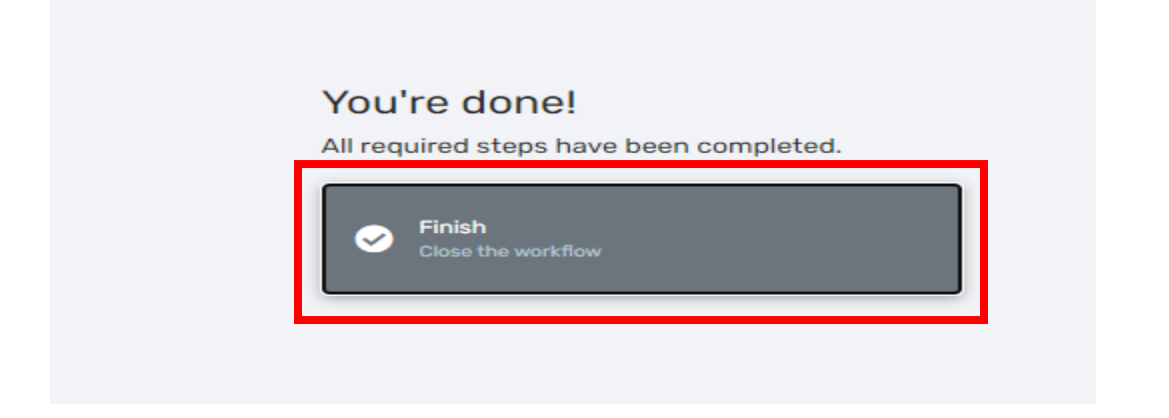

Please email the <u>HMISHelpDesk@ihcda.IN.gov</u> with any questions.

Page 21 Revision Date: 9/11/2024